# CVP報告伺服器概述和故障排除

## 目錄

簡介 資料庫表
摘要表和彙總表
CVP 8.x和9.0報告資料庫之間的差異
報表伺服器過載
疑難排解
故障和恢復 — 報告伺服器部分
報告伺服器故障
資料庫連線失敗
未完成的呼叫
恢復模式
跟蹤級別和日誌檔案
聚合器調試和日誌
資料庫空間問題

## 簡介

本檔案將概述思科整合客戶語音入口網站(CVP)報告伺服器,並提供疑難排解步驟。

- 報告服務從Cisco Unified IP Interactive Voice Response(IVR)服務、會話發起協定(SIP)服務 (如果使用)和Cisco Unified CVP語音XML(VXML)伺服器接收報告資料。然後,該服務將資料 轉換並寫入Informix報告資料庫,該資料庫在呼叫中心環境中用作歷史報告。
- 然後,報告服務會分析這些消息,將其轉換為適用的結構化查詢語言(SQL)語句批次,並通過 Java資料庫連線(JDBC)API將它們執行到SQL資料庫中。

## 資料庫表

CVP表分類為:

- 呼叫表
- VXML表
- 摘要/彙總表
- 查詢和引用表
- CallBack表提供

呼叫從呼叫表開始,並通過CallGUID列連結到VXMLSession表。

**附註**:統一CVP日期時間記錄為UTC時間;例外是dbdatetime,它被記錄為本地時間。

Localtimezoneoffset是Call表中的列,其中包含從UTC偏移的分鐘數,以便匯出本地時間。這可以用作間隔。

### 摘要表和彙總表

統一CVP報告伺服器包括一個彙總過程,該流程將呼叫表和VXMLElement表中的資料彙總到新的彙 總表中。

| 🚰 Scheduled Tasks                                          |                                     |                            |               |  |  |  |  |  |
|------------------------------------------------------------|-------------------------------------|----------------------------|---------------|--|--|--|--|--|
| <u>File E</u> dit <u>V</u> iew F <u>a</u> vorites <u>T</u> | ools Adva <u>n</u> ced <u>H</u> elp |                            |               |  |  |  |  |  |
| 🕝 Back 👻 🕤 👻 🦻 Search 🌔 Folders 🛛 🚱 🗙 🎽 🛄 🗸                |                                     |                            |               |  |  |  |  |  |
| Address C Scheduled Tasks                                  |                                     |                            |               |  |  |  |  |  |
| Name 🔶                                                     | Schedule                            | Next Run Time              | Last Run Time |  |  |  |  |  |
| 🙆 Add Scheduled Task                                       |                                     |                            |               |  |  |  |  |  |
| 😸 CVPCallBackArchive                                       | Every 30 minute(s)                  | 5:00:00 PM                 | 4:30:00 PM    |  |  |  |  |  |
| OCVPDBMidDayPurge                                          | At 12:00 PM every                   | 12:00:00 PM                |               |  |  |  |  |  |
| CVPDBNightlyPurge                                          | At 12:00 AM every                   | 12:00 AM every 12:00:00 AM |               |  |  |  |  |  |
| CVPLogDump                                                 | At 1:00 AM every d                  | 1:00:00 AM                 |               |  |  |  |  |  |
| CVPSummary                                                 | Every 15 minute(s)                  | 4:45:00 PM                 | 4:30:00 PM    |  |  |  |  |  |

報告的摘要表包括:

- ApplicationSummary\_15
- ApplicationSummary\_Daily
- ApplicationSummary\_Weekly
- ApplicationSummary\_Monthly
- Call\_15
- Call\_Daily
- Call\_weekly

表是根據此計畫建立的:

- •每日表格在15分鐘表格後面的一天填充。
- 每週表由每日表填充,一旦針對所述周完全填充這些表。
- •每月表格由每週表格填寫,一旦在相關月份完全填寫。

請參閱思科錯誤ID <u>CSCue65248</u>,「CVP Reporting summary tables are not populated」。 在 CVP報告伺服器中,不會填充摘要表。此問題是由於CVP 9.0中引入的每月摘要指令碼。

## CVP 8.x和9.0報告資料庫之間的差異

僅Windows 2008 R2伺服器支援統一CVP 9.0(1)報告資料庫。由於Windows 2003支援統一CVP 8.x報告資料庫,因此沒有直接更新統一CVP 9.0(1)報告資料庫。

有關遷移說明,請參閱《安裝指南》。請注意:

• 如果電腦已經是域的一部分,則無法安裝報告伺服器元件。

 報表伺服器元件不能安裝在屬於域的伺服器上。安裝該元件要求本地安全策略的優先順序高於 組策略控制檯中的相同安全策略,如果伺服器是域的一部分,則無法這樣做。但是,安裝後 ,可以將伺服器新增回域,因為這不需要在伺服器上運行任何本地策略。

安裝後任務的差異包括:

- •4.x、7.x報告資料庫—以Informix使用者身份登入,然後運行以下批處理檔案: ReportingRunAsInformix.bat。ReportingRunAsCVP\_DbAdmin.bat。
- 8.x報告資料庫 以Informix使用者身份登入,然後運行此批處理檔案: CVP\_Database\_Config.bat。
- •9.x報告資料庫 安裝後過程不需要批處理檔案。

使用者的主要區別在於,使用9.x時,Informix使用者已不復存在。相反,cvp\_dbadmin使用者是資 料庫的所有者。

## 報表伺服器過載

Cisco MCS-7845報告伺服器每秒可處理420條消息。

使用以下等式來確定每個VoiceXML應用程式每秒生成的報告消息數:

A# = %CPS \* CPS \*消息

其中:

- •%CPS =使用此VoiceXML應用程式的呼叫的百分比
- CPS =每秒呼叫數
- MSG =此應用程式生成的報告消息數

使用以下公式新增每個應用程式生成的消息:

A (總計) = A1+ A2+?..+An

其中A(total)是VoiceXML應用程式每秒生成的報告消息總數。

每個元素或活動的報告消息數在<u>Cisco Unified Customer Voice Portal(CVP)解決方案參考網路設計</u> (SRND)版本9.0(1)中的表17中。

為簡單起見,您可以使用此查詢計算每秒寫入vxmlsession表的平均消息數:

select count(\*)/86400 from vxmlsession where dbdatetime between '2012-12-12 00:00:00' and '2012-12-13 00:00:00'" 對以下14個表運行此查詢:

- 1. 通話
- 2. 呼叫事件
- 3. CallICMInfo
- 4. OutgoingECCVariable(與CCB相關)
- 5. VXMLCustomContent
- 6. VXMLElement

- 7. VXMLElementDetail
- 8. VXMLElementFlag
- 9. VXMLError
- 10. VXMLHotEvent
- 11. VXMLHotLink
- 12. VXMLSession
- 13. VXMLSessionVariable
- 14. VXMLVoiceInteractDetail

新增結果以獲取報告伺服器每秒接收的平均郵件數。

## 疑難排解

如果報告伺服器超載,報告日誌包含以下警報:

CVP\_8\_0\_RPT-1-REPORTING\_DB\_ALERT\_RAISE ALERT!!!!! The total JDBC messages queue size has exceeded the critical limit 300000 .... All the JDBC messages will be dropped. [id:4014]

CVP\_8\_0\_RPT-1-REPORTING\_DB\_ALERT\_RAISE ALERT!!!!! The total JDBC messages queue size has exceeded the max limit 250000 .... Some of the JDBC messages may be dropped. [id:4014]

### 故障和恢復 — 報告伺服器部分

報告伺服器進入部分服務有幾種情況。但是,「部分服務」並不一定表示存在問題。

### 報告伺服器故障

如果報告伺服器發生故障,呼叫伺服器會快取發往報告伺服器的消息,記憶體中最多可儲存 200,000條消息。達到此限制後,所有新的消息詳細資訊都會被丟棄。

**附註**:對於UCS平台,必須修改報告伺服器上的「接收緩衝區數」設定,以便最大限度地提 高虛擬平台上的完全報告和呼叫負載。如果在安裝作業系統後未修改此設定,則在 CallServer上備份消息,並且消息隊列將填滿。您會看到每秒呼叫數(CPS)急劇下降。

執行以下步驟,將報告伺服器TCP設定上的接收緩衝區數設定為4096(最大值):

- 1. 在報告伺服器上,按一下控制面板 > 網路連線。
- 2. 按一下右鍵「Network Connection(網路連線)」。
- 3. 按一下Advanced頁籤。
- 4. 在「屬性」頁籤下,選擇「接收緩衝區數」。
- 5. 在值文本框中,輸入4096。
- 6. 重新啟動報表伺服器。

請參閱整合CVP的虛擬化:UCS網路配置以瞭解其他資訊。

如果資料庫連線失敗,報告伺服器會發出簡單網路管理協定(SNMP)警報,並開始將消息儲存到使用 者指定的限制範圍內的永久檔案(%CVP\_HOME%\tmp\CVPReporting.tmp)。在這段時間內,報告伺 服器處於服務中。當達到限制的75%時,會向日誌檔案中寫入一條警告。當達到100%的限制時,將 傳送SNMP警報,並且報告伺服器進入部分服務。任何新郵件都可能被丟棄。

當資料庫連線恢復時,報告伺服器將進入恢復模式,並將其狀態更改為「部分服務」(如果它尚未 處於該狀態)。 然後,它開始從%CVP\_HOME%\tmp\CVPReporting.tmp檔案讀取消息並將它們提 交到資料庫。根據檔案的大小,將所有資料提交到資料庫可能需要幾個小時。恢復期間傳入的新消 息將在記憶體中緩衝。

但是,無論伺服器的模式或狀態如何,報告伺服器可以緩衝的消息數都有限制:

- 當緩衝的消息數達到100,000時,會向使用者傳送SNMP警報作為警告。
- 在200,000條消息時,將發出另一個SNMP警報,丟棄所有新消息的詳細資訊,並且僅保留基本 資料(如呼叫、呼叫事件和會話資訊)。在200,000條消息上,報告伺服器也會將其狀態更改為 Partial Service(如果它尚未處於該狀態)。
- ・當緩衝消息的總數達到300,000時,將傳送另一個SNMP警報,並且從此點開始丟棄所有新消息
   。
- 當記憶體中的消息數回落到50,000以下時,會發出一個SNMP警報,表明隊列大小已恢復正常,並且報告伺服器的狀態恢復為正在服務。

如果在啟動時存在永久性檔案,則報告伺服器將處於「部分服務」狀態並進入恢復模式。

#### 未完成的呼叫

當報告伺服器恢復未完成的呼叫時,還可以轉到部分服務。

在報告伺服器日誌中看到以下消息:

%CVP\_8\_0\_RPT-1-REPORTING\_STATE\_CHANGE: REPORTING Subsystem state changed to RPT SS RPT1 changes its state to Partial Service cause Unfinished calls recovery started [id:4001]

日誌還包含有關這些呼叫恢復的資訊。請記住,恢復過程可能需要很長時間!

%CVP\_8\_0\_RPT-6-REPORTING\_INFO: Recover Uncompleted call: 73 CallGUID:90DAAAC91000013C01075FC253EF37A4 Event Id: 11 CauseId: 0 [id:4000] ... %CVP\_8\_0\_RPT-6-REPORTING\_INFO: Recover Uncompleted call: 129 CallGUID:673A58361000013C087A209E53EF37A5 Event Id: 0 CauseId: 0 [id:4000]

完成未完成的呼叫後,將看到這些消息,並且報告伺服器將返回到「正在服務」狀態:

%CVP\_8\_0\_RPT-6-REPORTING\_INFO: Recover CallRegistry finished [id:4000] %CVP\_8\_0\_RPT-6-REPORTING\_INFO: initKeepAliver() -- processed unfinished calls [id:4000] %CVP\_8\_0\_RPT-1-REPORTING\_STATE\_CHANGE: REPORTING Subsystem state changed to RPT SS RPT1 changes its state to In Service cause Normal Operation [id:4001]

#### 恢復模式

可以刪除%CVP\_HOME%\tmp\CVPReporting.tmp檔案,以避免恢復過程並使報告伺服器恢復服務。以下過程介紹了如何繞過恢復過程:

- 1. 停止CVP呼叫伺服器服務。
- 2. 導航到%CVP\_HOME%\tmp。
- 3. 重新命名CVPReporting.tmp檔案。
- 4. 啟動CVP呼叫伺服器服務。

請參閱思科錯誤ID <u>CSCtu43570</u>,「CVPReporting.tmp超出大小限制且無法及時復原。」 新的呼 叫報告資料丟失,因為無法完全讀取該檔案。硬碟已滿,最終導致「磁碟空間不足」的情況。

此問題已在Unified CVP 8.5(1)SR18和8.5(1)SR6報告資料庫中修復。

### 跟蹤級別和日誌檔案

編輯<install\_dir>\Cisco\CVP\conf\reporting.properties檔案,以在報告伺服器日誌中設定跟蹤級別。 範例如下:

RPT.traceMask = 0x810000
RPT.logLevel = DEBUG

## 聚合器調試和日誌

這些摘要使用ciscoadmin資料庫中的兩個表:agg\_schedule和agg\_statements。

<CVP\_HOME>\logs\reporting.txt檔案顯示聚合是否已運行。

以下過程介紹了如何為aggregator.bat作業啟用其他跟蹤:

- 1. 等待至少15分鐘。
- 2. 編輯<CVP\_HOME>\bin\aggregator.bat檔案。將.bat檔案的值更改為此預設值:

```
echo call sp_sched_agg(); | dbaccess ciscoadmin
到:
echo call sp_sched_agg('ロ'); | dbaccess ciscoadmin
調試日誌寫入CVP HOME>\logs\Agg Debug.out檔案。
```

### 資料庫空間問題

**附註**:在不同的實現中已經看到過此空間問題。由於此問題的解決方案涉及深入的Informix技術知識,因此如果您遇到此問題,請聯絡思科技術協助中心(TAC)。

此程式說明疑難排解程式:

- 1. 升級至Unified CVP 8.0(1)報告資料庫。
- 2. 運行CVP\_Database\_Config.bat檔案,並發現問題:

C:\Cisco\CUP\bin>CUP\_Database\_Config.bat 23:41:54 Wed Dec 19 2012dbaccess sysmaster c:/temp/cvpck.sql 2>NUL Modifying Locale for Informix shortcut C:\Cisco\CUP\bin\chg.exe C:\db\informix\cvp\_db\_wp17cvprpt1a.cmd /F:"CP1252" /R:" UTF8" > NUL C:\Cisco\CUP\bin\chg.exe C:\db\informix\cvp\_dl\_wp17cvprpt1a.cmd /F:"8859-1" /R:" UTF8" > NUL C:\Cisco\CUP\bin\chg.exe C:\db\informix\cvp\_db\_wp17cvprpt1a.cmd /F:"8859-1" /R:" UTF8" > NUL C:\Cisco\CUP\bin\chg.exe C:\db\informix\cvp\_db\_wp17cvprpt1a.cmd /F:"codepage sel ect=1252" /R:"codepage select=850" > NUL dbaccess sysmaster c:/temp/cvpck.sql 2>NUL dbaccess cvp\_data C:\Cisco\CUP\informix\_frag\upg\_est.sql dbaccess cvp\_data c:/temp/cvpupg.sql 2>NUL No such file or directory

3. 檢視c:\temp\cvpupg.sql檔案。內容為:

call upg\_est(); UNLOAD to "c:/temp/upgvars.out" SELECT estimate1,estimate2, retention,log\_space\_needed,minlog,maxlog FROM cvp\_data:upg\_estimate;

4. 連線到資料庫。當您嘗試檢查upg estimate表時,它不存在。

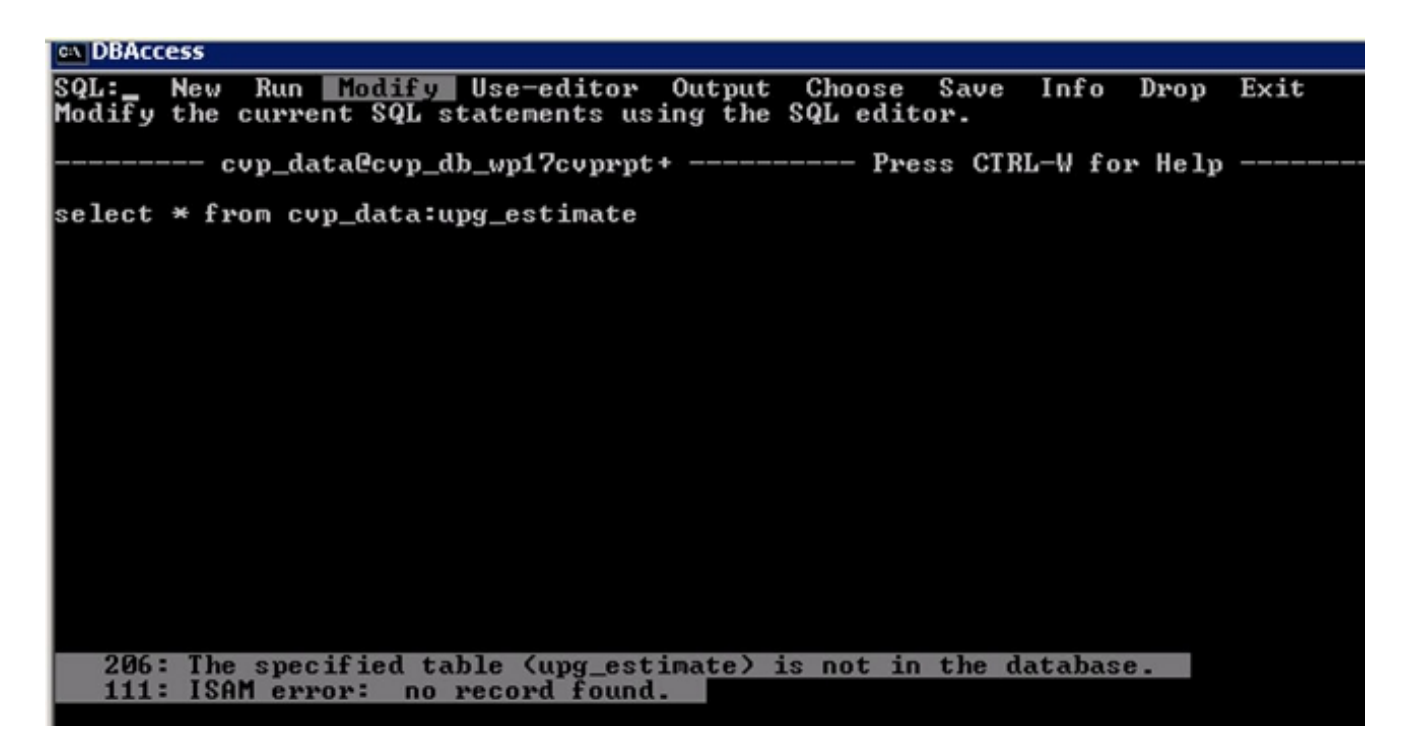

5. 檢查c:\Temp\CiscoUnifiedCVPDB.log檔案,然後檢視以下錯誤:

```
23:41:54 Wed Dec 19 2012 : dbaccess cvp_data
C:\Cisco\CVP\informix_frag\upg_est.sql
Database selected.
312: Cannot update system catalog (sysprocbody).
131: ISAM error: no free disk space
Error in line 26
Near character position 11
23:41:54 Wed Dec 19 2012 : dbaccess cvp_data c:/temp/cvpupg.sql 2>NUL
Database selected.
206: The specified table (upg_estimate) is not in the database.
6. 檢查upg_est.sql。upg_estimate表的內容為:
```

SELECT COUNT(\*)
INTO tmp\_int
FROM systables
WHERE tabname='upg\_estimate';

IF tmp\_int=0 THEN
CREATE TABLE upg\_estimate (
 estimate1 INTERVAL HOUR TO MINUTE,
 estimate2 INTERVAL HOUR TO MINUTE,
 retention SMALLINT,
 log\_space\_needed INTEGER,
 minlog INTEGER,
 maxlog INTEGER
);

但是,不會建立此表。

**巨足,「自足工此**我。

7. 連線到DBAccess,然後運行以下查詢:

SELECT COUNT(\*) FROM systables WHERE tabname='upg\_estimate'; **該查詢返回0,因此應該已經建立了表。** 

8. 嘗試在DBAccess中手動建立表:

```
CREATE TABLE upg_estimate (
    estimate1 INTERVAL HOUR TO MINUTE,
    estimate2 INTERVAL HOUR TO MINUTE,
    retention SMALLINT,
    log_space_needed INTEGER,
    minlog INTEGER,
    maxlog INTEGER
);
您會收到錯誤訊息:
```

261: Cannot Create file for table (informix.upg\_estimate).
131: ISAM error: no free disk space

9. 運行onstat - d命令, 並驗證最後一個區塊沒有足夠的空間:

| E:\IFMXDATA\cvp_db_vp1?cvprpt1a><br>E:\IFMXDATA\cvp_db_vp1?cvprpt1a>onstat -d                                                                          |                                                                                                    |                                                        |                                                                                     |                                                                           |                                                                                |                                                                                                    |
|----------------------------------------------------------------------------------------------------|----------------------------------------------------------------------------------------------------|--------------------------------------------------------|-------------------------------------------------------------------------------------|---------------------------------------------------------------------------|--------------------------------------------------------------------------------|----------------------------------------------------------------------------------------------------|
| IBM Informix 1                                                                                                    | Dynamic Ser                                                                                                    | ver Versio                                             | on 10.00.TC                                                                         | 10 Or                                                                     | -Line                                                                          | Up 06:54:31 1657024 Kbytes                                                                                                    |
| Dbspaces<br>address numbs<br>80106728 1<br>80055478 2<br>8005578 3<br>8005578 4<br>8005578 4<br>80055878 4<br>80055818 5<br>80055878 7<br>7 active, 20 | er flags<br>8×4080<br>8×4800<br>8×4800<br>8×4800<br>8×4080<br>8×4080<br>8×4080<br>8×4080<br>8×4080<br>8×4080<br>8×4080<br>8×4080      | fchur<br>1 1<br>1 2<br>1 3<br>1 4<br>1 5<br>1 6<br>1 7 | nk nchunk<br>1<br>1<br>1<br>1<br>1<br>1                                             | s pgs i2e<br>4896<br>4896<br>4896<br>4896<br>4896<br>4896<br>4896<br>4896 | flage<br>BBBBBB<br>SFBBB<br>SFBBBB<br>SFBBBB<br>SFBBBB<br>SFBBBB<br>SFBBBBBBBB | owner nane<br>infornix rootdbs<br>infornix cvp_prin<br>infornix sbspace<br>infornix cvp_llog_dbspace<br>infornix cvp_llog_dbspace<br>infornix cvp_plog_dbspace<br>infornix cvp_data_dbspace                                                                                                    |
| Chunks<br>address chun<br>801005948 1<br>802920308 2<br>80292038 3<br>802920588 4<br>802505818 5<br>80855818 5<br>80855818 7<br>7 active, 32           | k/dbs o<br>1 9<br>2 9<br>3 0<br>4 9<br>5 8<br>5 8<br>5 8<br>6 9<br>7 0<br>7 0<br>7 0<br>7 0<br>7 0<br>7 0<br>7 0<br>7 0<br>7 0<br>7 0 | ffset<br>Metadata                                      | size<br>12800<br>12800<br>12800<br>868<br>1048576<br>1150976<br>287744<br>183500800 | free<br>18659<br>12747<br>11879<br>554<br>1848523<br>58123<br>4947<br>205 | bpages<br>11879<br>868                                                         | flags pathname<br>PO-B E:\IFMXDMIA\cup_db_wp17cuprptla\rootdbs_dat.000<br>PO-B E:\IFMXDMIA\cup_db_wp17cuprptla\rootdbs_dat.000<br>POSB E:\IFMXDMIA\cup_db_wp17cuprptla\sbspace_dat.000<br>PO-B E:\IFMXDMIA\cup_db_wp17cuprptla\cup_temp_dat.000<br>PO-B C:\IFMXDMIA\cup_db_wp17cuprptla\cup_temp_dat.000<br>PO-B E:\IFMXDMIA\cup_db_wp17cuprptla\cup_plog_dat.000<br>PO-B E:\IFMXdata\cup_db_wp17cuprptla\cup_plog_dat.000<br>PO-B E:\IFMXdata\cup_db_wp17cuprptla\cup_data.000<br>PO-B E:\IFMXdata\cup_db_wp17cuprptla\cup_data_dat.000 |
| NOTE: The values in the "size" and "free" columns for DBspace chunks are<br>displayed in terms of "pgsize" of the DBspace to which they belong.        |                                                                                                    |                                                        |                                                                                     |                                                                           |                                                                                |                                                                                                    |
| Expanded chun                                                                                                    | k capacity                                                                                                    | node: alwa                                             | A Y S                                                                               |                                                                           |                                                                                |                                                                                                    |

- 10. 以「Informix」使用者身份登入CVP Informix框。
- 11. 在E:\ifmxdata\cvp\_db\_wp17cvprpt1a\下建立一個名為new\_space的新空檔案。開啟命令提示 符,然後輸入以下命令。請勿複製和貼上:

onspaces -a cvp\_data\_dbspace -E:\ifmxdata\cvp\_db\_wp17cvprpt1a\cvp\_data\_dbspace\new\_space -o 0 -s 10240 **附註**:-s表示新區塊的大小,以KB為單位。100 MB為100 \* 1024 = 102400。此命令向CVP Informix伺服器新增100 MB的dbspace。

12. 重新運行CVP\_Database\_Config.bat檔案。現在它將正常運行。

此示例說明如何使用DBAccess連線到資料庫:

| DBAccess     SELECT DATABASE SERVER >> _                                                                        |
|----------------------------------------------------------------------------------------------------|
| Select a server with the Arrow Keys, or enter a name, then press Return.<br>Press CIRL-W for Help<br>cvp_db_cvp |
| DBAccess      USER NAME >> cvp_dbuser_ Enter the login name you want to use for this connection.                |
| Press CTRL-W for Help                                                                                           |
|                                                                                                    |
|                                                                                                    |
| Select a database with the Arrow Keys, or enter a name, then press Return.                                      |
| Press CTRL-W for Help                                                                                           |
| callback@cvp_db_cvp                                                                                             |
| ciscoadmin@cvp_db_cvp                                                                                           |
| cvp_data@cvp_db_cvp                                                                                             |
| sysmaster@cvp_db_cvp                                                                                            |
| sysuser@cvp_db_cvp                                                                                              |
|                                                                                                    |

➡DBAccess DBACCESS:\_\_\_Query-language Connection Database Table Session Exit Use SQL query language.

--- cvp\_data@cvp\_db\_cvp ---- Press CTRL-W for Help -

### <mark>⊆⊾DBAccess</mark> SQL:\_\_<u>New</u> Run Modify Use-editor Output Choose Save Info Drop Exit Enter new SQL statements using SQL editor.

----- cvp\_data@cvp\_db\_cvp ---- Press CTRL-W for <u>Help --</u>

- 🗆 🗙

\*

■ DBAccess

 ■ □ ×

 NEW: ESC = Done editing CTRL-A = Typeover/Insert CTRL-R = Redraw
 CTRL-X = Delete character CTRL-D = Delete rest of line

 ------ cvp\_data@cvp\_db\_cvp ---- Press CTRL-W for Help -----select max(dbdatetime) from VXMLElement\_

| 🖬 DBAccess                                   |                       |         |        |        |        |        |      | _ 🗆 🗵    |
|----------------------------------------------|-----------------------|---------|--------|--------|--------|--------|------|----------|
| SQL:NewRunModify<br>Run the current SQL stat | Use-editor<br>ements. | Output  | Choose | Save   | Info   | Drop   | Exit | <u>^</u> |
|                                              | cvp_data@cvp          | _db_cvp | Pre:   | ss CTR | L−V fo | r Help |      |          |
| (nax)                                        |                       |         |        |        |        |        |      |          |
| 2012-12-04 12:53:30.000                      |                       |         |        |        |        |        |      |          |